# Инструкция для редакторов сайта mipt.ru

# 1. Как редактировать страницу

Чтобы приступить к редактированию страницы, необходимо войти в систему:

| Абитуриентам | Студентам Выг        | ускникам                                               | Личный кабинет | Вход для админи | страторов | R       | u     | Карта | а сайт              | <u>a</u> 🚭                      |                                | D           |
|--------------|----------------------|--------------------------------------------------------|----------------|-----------------|-----------|---------|-------|-------|---------------------|---------------------------------|--------------------------------|-------------|
| <u>МФ</u>    | ОТИ, Моска<br>(госуд | овский физико-технический и<br>арственный университет) | нститут        | Ŷ               | herene a  | 449<br> |       | Te    | Се<br>ел. сп<br>Под | ервисн<br>Пс<br>равоч<br>цдержа | ы IT<br>оиск<br>іник<br>ать МФ | Q<br>2<br>2 |
|              | О ФИЗТЕХЕ •          | ОБРАЗОВАНИЕ -                                          | НАУКА И ИННС   | ВАЦИИ -         | HOBC      | ости н  | IAYKI | Ν     |                     |                                 |                                |             |
|              |                      |                                                        |                |                 |           | Пре     | дсто  | ржи   | ие                  | собі                            | ыти                            | я           |
|              | /                    |                                                        |                |                 |           | <       |       | Ию    | ль 20               | 018                             |                                | >           |
|              |                      |                                                        |                |                 |           | Пн      | Вт    | Ср    | Чт                  | Пт                              | Сб                             | Bc          |
|              |                      |                                                        |                |                 |           | 25      | 26    | 27    | 28                  | 29                              | 30                             | 1           |
|              |                      |                                                        |                |                 | >         | 2       | 3     | 4     | 5                   | 6                               | 7                              | 8           |
|              |                      |                                                        |                |                 |           | 9       | 10    | 11    | 12                  | 13                              | 14                             | 15          |
|              |                      |                                                        |                |                 | 107210    | 16      | 17    | 18    | 19                  | 20                              | 21                             | 22          |
|              |                      |                                                        |                |                 |           | 23      | 24    | 25    | 26                  | 27                              | 28                             | 29          |
|              |                      |                                                        |                |                 |           | 30      | 31    | 1     | 2                   |                                 | 4                              | 5           |
|              |                      |                                                        | •              |                 |           |         | Быт   | ьвк   | ypce                | собь                            | ітий                           |             |

#### Затем включить режим правки:

| 🗮 Меню                | Сайт                | Администри                 | рование                             | 1 7                                                         |                                              |                                                       |                                       |                                                                                 | Выйти 🥅 🖈                              |
|-----------------------|---------------------|----------------------------|-------------------------------------|-------------------------------------------------------------|----------------------------------------------|-------------------------------------------------------|---------------------------------------|---------------------------------------------------------------------------------|----------------------------------------|
| Создать<br>страницу - | Создать<br>раздел - | Изменить Изменить раздел - | і☴ Меню +<br>∰ Структура +<br>⊡ SEO | Сбросить О                                                  |                                              | <ul> <li>Короткий URL -</li> <li>Стикеры -</li> </ul> | <b>?</b><br>Инструкция для редакторов |                                                                                 | Режим правки<br>выключен<br>- Свернуть |
|                       |                     | Абитуриентам Студ          | ентам Выпуси                        | кникам 🗲 Лич<br>ий физико-технически<br>твенный университен | <mark>ый кабинет</mark><br>Iù институт<br>n) |                                                       | Ru Kap                                | та сайта 📲 💿<br>Сервисы IT –<br>Поиск 🍳<br>Гел. справочник 🎐<br>Поддержать МОТИ |                                        |
|                       |                     | 0 ΦΙ                       | 13TEXE -                            | ОБРАЗОВАНИЕ -                                               | НАУН                                         | а и инновации -                                       | новости науки<br>Предстояц            | цие события                                                                     |                                        |

Редактировать саму страницу можно, кликнув два раза на текст внутри страницы или нажав «Изменить страницу», затем «В визуальном редакторе»:

| Меню                  | Сайт             | Администрирование                                   |                                                                                             | 🛓 🛛 Выйти 🖃 🖈                 |
|-----------------------|------------------|-----------------------------------------------------|---------------------------------------------------------------------------------------------|-------------------------------|
| Создать<br>страницу ~ | Создать раздел - | Изменить<br>страницу                                | но -<br>ухтура -<br>Сбросить<br>кеш -<br>Сбросить<br>кеш -<br>Сбросить<br>кеш -<br>Сбросить | Свернуть Свернуть             |
|                       |                  | В визуальном редакторе<br>Заголовок и свойства стра | Выпускникам 🖛 Личный кабинет                                                                | 🕞 Ru <u>Карта сайта </u> 🏵    |
|                       | •                | /////////////////////////////////////               | кировать страницу в визуальном редакторе                                                    | Сервисы ІТ 🦾                  |
|                       |                  | Удалить страницу                                    | осковский физико-технический институт<br>осхдалственный ушивалситет)                        | Поиск 🤗                       |
|                       |                  | Врежиме НТМІ кола                                   | осуоарственный универсателт                                                                 | Тел. справочник 🌙             |
|                       |                  | В рожимо DUD кода                                   |                                                                                             | Поддержать МФТИ               |
|                       |                  | В режиме РПР-кода                                   | ОБРАЗОВАНИЕ • НАУКА И ИННОВАЦИИ •                                                           | НОВОСТИ НАУКИ                 |
|                       |                  | через документоооорот<br>История изменений страницы |                                                                                             | Предстоящие события           |
|                       |                  | В панели управления                                 | Открыт набор                                                                                | <ul> <li>Июль 2018</li> </ul> |
|                       |                  |                                                     | в магистратуру                                                                              | ПН ВТ СР ЧТ ПТ СБ ВС          |

#### 2. Как создавать страницу и раздел

🔳 Менн 2 1 . Сайт Администрирование 6 Выйти Русский English Карта сайта 📲 Вы вошли как: МФТИ Московский физико-технический институт государственный университет Телефонный справочник 🕿 О ФИЗТЕХЕ -ОБРАЗОВАНИЕ -НАУКА И ИННОВАЦИИ -СТУДЕНТАМ -МФТИ / О Физтехе / Общая информация Общая информация Общая информация -Наблюдательный совет. Московский физико-технический институт является высшим учебным заведением Российской Федерации, Научно-технический совет 🔞 🔮 🖨 Нормативные документы осуществляющим подготовку специалистов высшей квалификации в различных областях современной науки Брендбук МФТИ и техники. 📒 Дни рождения МФТИ 😑 Результаты работы МФТИ • Федеральное государственное образовательное учреждение высшего профессионального образования (2002-2012) «Московский физико-технический институт (государственный университет)» образовано постановлением Совета 🔲 Контакты и реквизиты Министров СССР от 17 сентября 1951 г. № 3517-1635 сс и приказом Министра высшего образования СССР 1 октября 1951 г. на базе созданного в 25 ноября 1946 г. постановлением Совета Министров СССР физико-Ректорат

Введите заголовок страницы и соответствующее ему имя файла (корректными английскими словами):

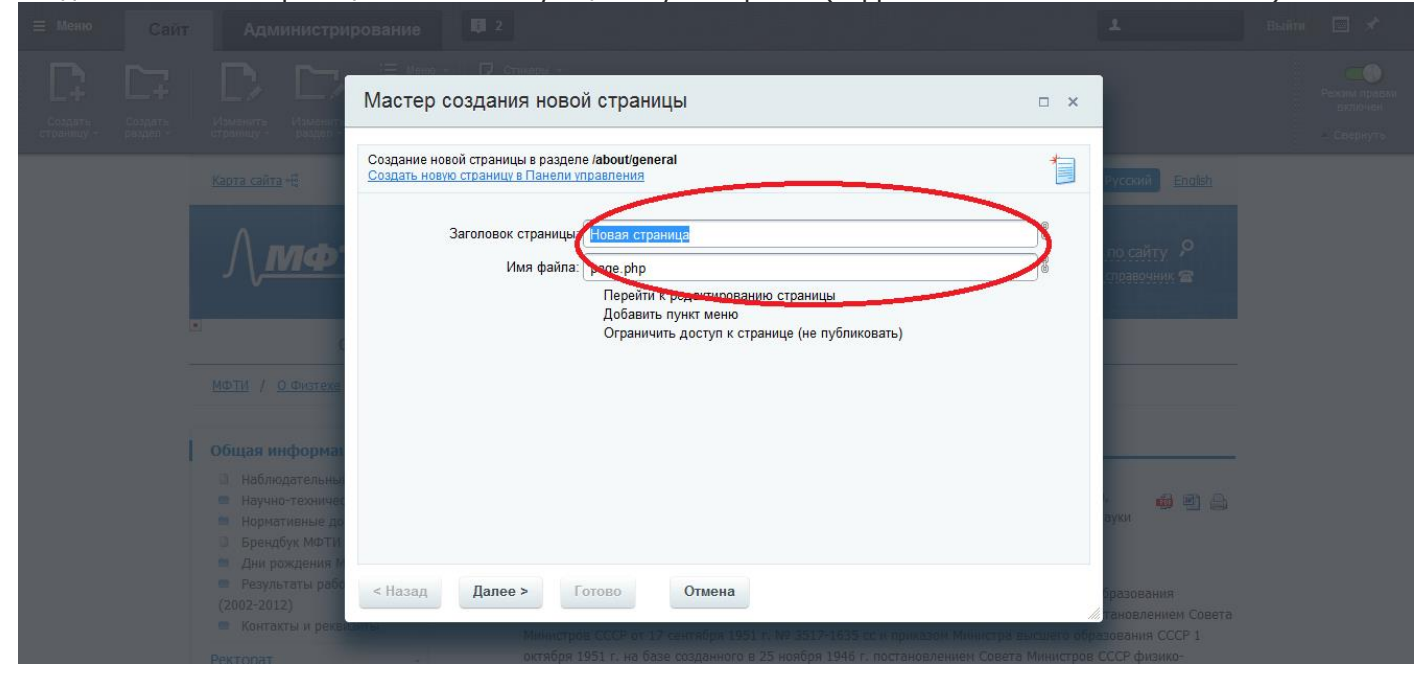

Нажмите «Далее». Введите название нового пункта левого меню, выберите, перед каким пунктом вставить новый:

В нужном разделе нажмите соответствующую кнопку:

| 😑 Меню Сайт |                                                                                                    |                                                                |  |
|-------------|----------------------------------------------------------------------------------------------------|----------------------------------------------------------------|--|
|             | Мастер создания новой страницы                                                                                                    |                                                                |  |
|             | Карта сайта на<br>Создать новко страницы в разделе /aboutigeneral<br>Создать новко страницу в Панели управления<br>Имя нового пункта. Новая страница<br>Тип меню: Певое меню<br>Вставить перед пункток — последний пункт —                                                                         | Русский English<br>по сайту: Р<br>поревочник 🕿                 |  |
|             | МФТИ / О Физтехн<br>Общая информол<br>Наблюдательны<br>Научно-техничас<br>Научно-техничас<br>Нармативные до<br>Брендбук МФТИ<br>В рендбук МФТИ<br>Резлистаты рабо<br>(2002-2012)<br>Контакты и реклисания<br>Министров СССР от 17 сентября 1931 г. № 3317-1935 сс и прикодом Министров высания обр | руки<br>празования<br>Гановлением Совета<br>пановлением Совета |  |

Нажмите «Далее». Введите краткое описание страницы и продвигаемые слова для поисковиков, укажите теги страницы:

| 🗮 Меню |   |                                                                                                    |                                                                          |  |
|--------|---|----------------------------------------------------------------------------------------------------|--------------------------------------------------------------------------|--|
|        |   | Мастер создания новой страницы                                                                                                    |                                                                          |  |
|        |   | Карта сайта - Создание новой страницы в разделе /about/general<br>Создать новую страници в Панели управления<br>Свойства страницы 🛛 | Pyccoli Eadist                                                           |  |
|        |   | Описание страницы<br>Ключевые слова:<br>Заголовок окна браузера:                                                                    | го саиту 🥓                                                               |  |
|        | ī | МФТИ / О.Фиттеке ROBOTS: index, follow                                                                                              |                                                                          |  |
|        |   | Наблюдательны     Научно-техничет     Нормативные до     Брендбук МФТИ     Дни рождения М                                           | aykar                                                                    |  |
|        |   |                                                                                                    | разования<br>// гановлением Совета<br>разования СССР 1<br>в СССР физико- |  |

Нажмите «Готово». Можете приступать к редактированию созданной страницы. Аналогично создается раздел:

| 🗏 Меню 🔽 Са        | йт Администрирование                                                                                                    | <b>I</b> 2                                                                                                    | Выйти 🔳 🖈                           |
|--------------------|----------------------------------------------------------------------------------------------------|----------------------------------------------------------------------------------------------------|-------------------------------------|
| Создать страницу - | Измени Измени Каздел *                                                                                                    | - D Стикеры -                                                                                                    | Режим правки<br>включен<br>Свернуть |
|                    | <u>Карта сайта</u> •€                                                                                                    | Вы вошли как: 🔓 Выйти Русский English                                                                                                    |                                     |
|                    | <u>∧мфти</u> ,                                                                                                    | Московский физико-технический институт<br>государственный университет <u>Телефонный справочник</u> 🕿                                                                                                    |                                     |
|                    | • О ФИЗТЕХЕ +                                                                                                    | ОБРАЗОВАНИЕ • НАУКА И ИННОВАЦИИ • СТУДЕНТАМ •                                                                                                    |                                     |
|                    | <u>МФТИ / О Физтехе</u> / <u>Общая инф</u>                                                                                                    | RANDEM DO TRANSPORTE                                                                                                    |                                     |
|                    | Общая информация 🚽                                                                                                    | Общая информация                                                                                                    |                                     |
|                    | <ul> <li>Наблюдательный совет</li> <li>Научно-технический совет</li> <li>Нормативные документы</li> <li>Брендбук МФТИ</li> <li>Дни рождения МФТИ</li> <li>Результаты работы МФТИ</li> <li>(2002-2012)</li> <li>Контакты и реквизиты</li> </ul> | <ul> <li>Московский физико-технический институт является высшим учебным заведением Российской Федерации, осуществляющим подготовку специалистов высшей квалификации в различных областях современной науки и техники.</li> <li>Федеральное государственное образовательное учреждение высшего профессионального образования «Московский физико-технический институт (государственный университет)» образовано постановлением Совета Министров СССР от 17 сентября 1951 г. № 3517-1635 сс и приказом Министра высшего образования СССР 1</li> </ul> |                                     |
|                    | Ректорат 🔹                                                                                                    | октября 1951 г. на базе созданного в 25 ноября 1946 г. постановлением Совета Министров СССР физико-                                                                                                    |                                     |

По умолчанию в пустой раздел нельзя добавлять пустое меню, это меню может переопределять меню вышестоящих разделов. Для новых разделов нужно вручную создать в них меню и дописывать туда пункты меню.

Обратите внимание! Название раздела редактируется в трех местах одновременно: в редакторе раздела, в редакторе страницы и в левом меню:

#### В редакторе раздела:

| ≡ Меню             |                                        |                                |                                                           |                           |                   |           |                            |  |
|--------------------|----------------------------------------|--------------------------------|-----------------------------------------------------------|---------------------------|-------------------|-----------|----------------------------|--|
| Создать страницу - | Изменить Изменит<br>страницу - Изменит | Свойства                       | D Стора С                                                 |                           |                   | • ×       |                            |  |
|                    | <u>Карта сайта</u> «С                  | Свойства разд<br>Редактировать | ела /about<br>свойства папки в Па                         | анели управления          |                   | <b>1</b>  | Русский <u>English</u>     |  |
|                    | \ <b>n</b> nœ                          | Заголовон                      | к раздела 😰<br>Заголовок                                  | О Физтехе                 |                   | $\supset$ | по сайту 🦻<br>справочник 🕿 |  |
|                    |                                        | Свойства                       | раздела 🔟                                                 |                           |                   |           |                            |  |
|                    | <u>МФТИ</u> / <u>О</u> Физтехн         | Заголо                         | )писание страницы<br>Ключевые слова<br>рвок окна браузера | :                         |                   |           |                            |  |
|                    | <ul> <li>Общая информа:</li> </ul>     | ι φ                            | ROBOTS:                                                   | index. follow             |                   | 1         |                            |  |
|                    | • Ректорат                             |                                |                                                           |                           |                   |           | 🧑 🕘 💩                      |  |
|                    | 💼 Деканы                               |                                |                                                           |                           |                   |           | информация.                |  |
|                    | <ul> <li>Преподаватели</li> </ul>      | Сохранить                      | Отменить                                                  |                           |                   |           |                            |  |
|                    | <ul> <li>Подразделения</li> </ul>      |                                |                                                           | nonnippior poorin ince er | deux a chrannennt | <br>      | азделе                     |  |
|                    | <ul> <li>Публикации об М</li> </ul>    |                                |                                                           |                           |                   |           |                            |  |

В редакторе страницы:

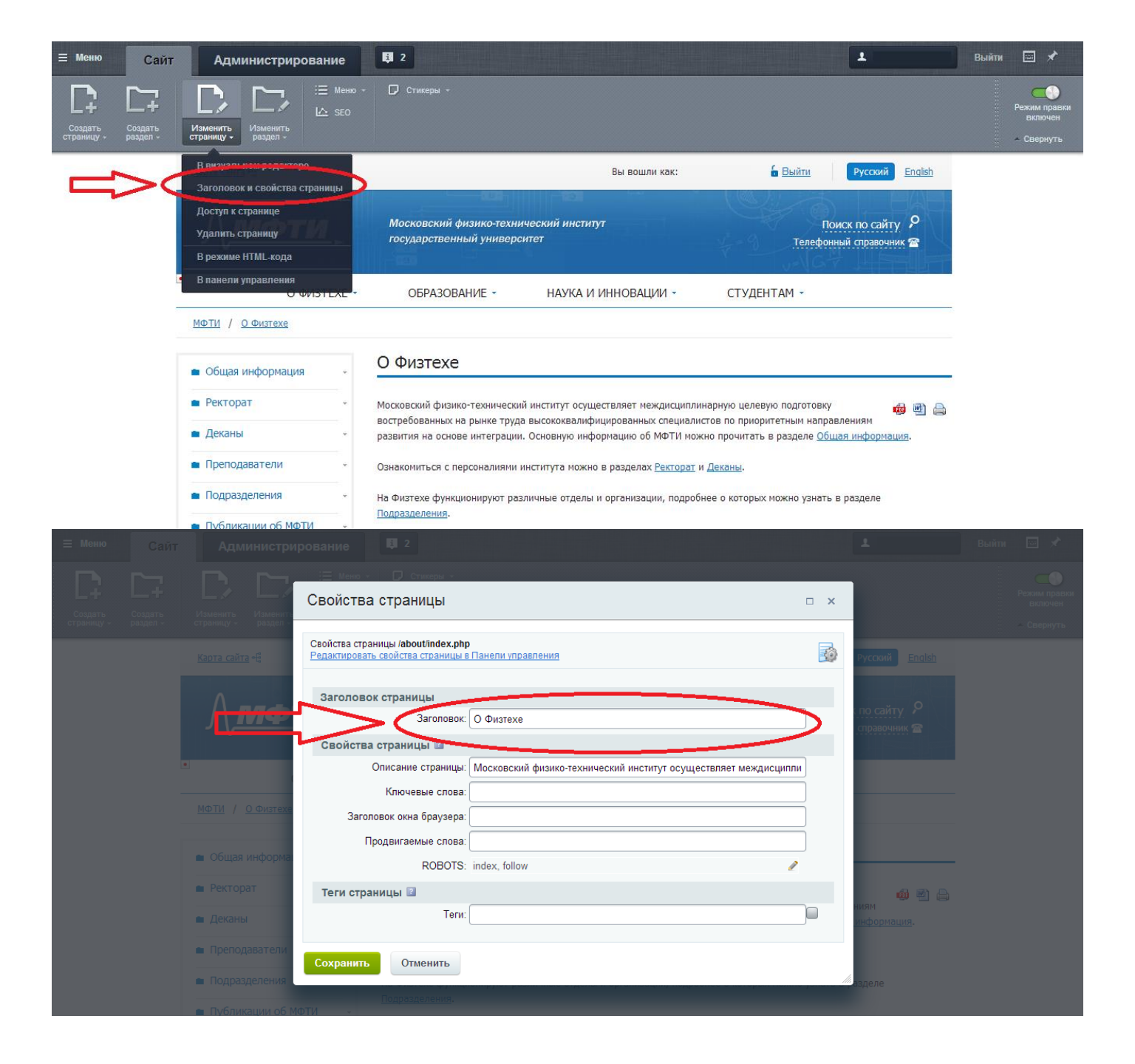

### 3. Как редактировать левое меню

Подразделения

Публикации об МФТИ

Нажмите

Чтобы начать редактировать левое меню, наведите курсор на выделенную область:

| , <u>, , , , , , , , , , , , , , , , , , </u>                                                                                                    | государственный универ                                                                                                    | ситет                                                                                                    | Ter                                                                                         | ефонный справочник 🕾                                                                                                    |
|----------------------------------------------------------------------------------------------------|----------------------------------------------------------------------------------------------------|----------------------------------------------------------------------------------------------------|---------------------------------------------------------------------------------------------|----------------------------------------------------------------------------------------------------|
| О ФИЗТЕХЕ -                                                                                                    | ОБРАЗОВАНИЕ -                                                                                                    | НАУКА И ИННОВАЦИИ -                                                                                                    | СТУДЕНТАМ 🝷                                                                                 |                                                                                                    |
| <u>МФТИ</u> / <u>О</u> Физтехе                                                                                                    |                                                                                                    |                                                                                                    |                                                                                             |                                                                                                    |
| <ul> <li>Общая информация</li> </ul>                                                                                                    | О Физтехе                                                                                                    |                                                                                                    |                                                                                             |                                                                                                    |
| • Ректорат -                                                                                                    | Московский физико-техническ                                                                                                    | ий институт осуществляет междисципл                                                                                                    | инарную целевую подго                                                                       | товку 👜 👜 🖟                                                                                                    |
| 🗖 Деканы 🗸 🗸                                                                                                    | востребованных са ръзке тру<br>развити на основе интеграци                                                                                                    | да высококвалифицированных специал<br>и. Основно информацию об МФТИ м                                                                                                    | истов по приоритетным<br>жно прочитать в раздел                                             | направлениям<br>е <u>Общая информация</u> .                                                                               |
| 🖿 Преподаватели 🗸 🗸                                                                                                    | Ознакомиться с переталиями                                                                                                    | института можно в разделах <u>Ректорат</u>                                                                                                    | и <u>Деканы</u> .                                                                           |                                                                                                    |
| 🖿 Подразделения 🗸 🗸                                                                                                    | На Физтехе функционируют ра                                                                                                    | азличные отделы и организации, подро                                                                                                    | бнее о которых можно у:                                                                     | знать в разделе                                                                                                    |
| <ul> <li>Публикации об МФТИ</li> </ul>                                                                                                    |                                                                                                    | чой миформации о событиях в МФТИ.                                                                                                    | ער גער גער גער איז איז איז איז איז איז איז איז איז איז                                      |                                                                                                    |
|                                                                                                    | представленные в разделе Пу                                                                                                    | бликации об МФТИ.                                                                                                    | вляются тазета «За науг                                                                     | ку» и видеонатериолы,                                                                                                    |
| онтактная информация                                                                                                    | Пресс-служба ЗФТП                                                                                                    | Бакалавриат                                                                                                    | Магистратура                                                                                | Аспирантура                                                                                                    |
| Контактная информация<br>41700, Московская область,<br>. долгопрудный, Институтский пер., 9.<br>СТИДОВАТЬ ПУНКТЫ МИ                                                                         | Пресс-служба <u>ЗФТШ</u><br>+7-925-066-17-70 +7 (49<br><u>press@mipt.ru</u> (заочн<br>-<br>СИНО» (ИЛИ КЛИКН                                                                                       | I Бакалавриат<br>(5) 408-51-45 +7 (495) 408-48-00<br>(осе отделение) bachelor@mipt.ru                                                                                                    | <u>Магистратура</u><br>+7 (495) 408-48-00<br>maqistr@mail.mipt.ru                           | Аспирантура<br>+7 (495) 408-82-54<br>aspirantura@mipt.ru                                                                  |
| Контактная информация<br>41700, Московская область,<br>. Долгопрудный, Институтский пер., 9.<br>СТИРОВАТЬ ПУНКТЫ Ми<br>Карта сайта - Ф                                                      | Пресс-служба <u>3ФТШ</u><br>+7-925-066-17-70 +7 (49<br><u>press@mipt.ru</u> (заочн<br>СНЮ» (ИЛИ КЛИКН                                                                                             | Бакалавриат           у5) 408-51-45         +7 (495) 408-48-00           осе отделение)         bachelor@mipt.ru           ИИТЕ ДВА РАЗА ПО ОБЛ           Вы вошли                                                        | Магистратура<br>+7 (495) 408-48-00<br>maqistr@mail.mipt.ru<br>1асти):<br>как:               | Аспирантура<br>+7 (495) 408-82-54<br>aspirantura@mipt.ru                                                                  |
| Контактная информация<br>41700, Московская область,<br>. долгопрудный, Институтский пер., 9.<br>СТИРОВАТЬ ПУНКТЫ Ми<br>Карта сайта -5                                                       | Пресс-служба ЗФТШ<br>+7-925-066-17-70 +7 (49<br>press@mipt.ru (заочн<br>СНЮ» (ИЛИ КЛИКН<br>Московский физика<br>государственный ун                                                                | I Бакалаврнат<br>(5) 408-51-45 +7 (495) 408-48-00<br>осе отделение) bachelor@mpt.ru<br>итте два раза по обл<br>Вы вошли<br>р-технический институт<br>имверситет                                                           | <u>Магистратура</u><br>+7 (495) 408-48-00<br><u>maqistr@mail.mpt.ru</u><br>насти):<br>как:  | Аспирантура<br>+7 (495) 408-82-54<br>аspirantura@mipt.ru<br>Выйти Русский<br>Поиск по сай<br>Телефонный справоч           |
| антактная информация<br>41700, Московская область,<br>.долгопрудный, Институтский пер., 9.<br>СТИРОВАТЬ ПУНКТЫ Ми<br>Карта сайта - 5<br>                                                    | Пресс-служба 3ФЛЦ<br>+7-925-066-17-70 +7 (49<br>ртеssФтирt.ru (заочн<br>СИЛИ КЛИКН<br>Саочн<br>Сили КЛИКН<br>Московский физика<br>государственный ун                                              | I Бакалаврнат<br>(5) 408-51-45 +7 (495) 408-48-00<br>(ое отделение) bachelor@mpt.ru<br>ите два раза по обл<br>Вы вошли<br>р-технический институт<br>имверситет<br>► НАУКА И ИННОВАЩИ                                      | Магистратура<br>+7 (495) 408-48-00<br>maoistr@mail.mipt.ru<br>Iасти):<br>как:<br>И - СтудЕн | Аспирантура<br>+7 (495) 408-82-54<br>азрігалtura@mipt.ru<br>6 Выйти Русский<br>Поиск по сай<br>Телефонный справоч         |
| Контактная информация<br>41700, Московская область,<br>. долгопрудный, Институтский пер., 9.<br>СТИРОВАТЬ ПУНКТЫ МИ<br>Карта сайта -£<br>О ФИЗТЕХЕ<br>У Редактировать пункты мено н         | пресс-служба 3ФЛЦ<br>+7-925-066-17-70 +7 (49<br>ртезе@mipt.ru (заочн<br>еню» (или кликн<br>Московский физика<br>государственный ун<br>• ОБРАЗОВАНИЕ                                               | I Бакалаврнат<br>5) 408-51-45 +7 (495) 408-48-00<br>юсе отделение) bachelor@mipt.ru<br>ИИТЕ ДВА РАЗА ПО ОбЛ<br>Вы вошли<br>о-технический институт<br>имверситет<br>• НАУКА И ИННОВАЩИ                                     | Матистратура<br>+7 (495) 408-48-00<br>maqistr@mail.mipt.ru<br>1асти):<br>как:<br>И - СТУДЕН | Аспирантура<br>+7 (495) 408-82-54<br>азріганtura@mipt.ru<br>Выйти Русский<br>Поиск по сай<br>Телефонный справоч           |
| Контактная информация<br>41700, Московская область,<br>. долгопрудный, Институтский пер., 9.<br>•<br>•<br>•<br>•<br>•<br>•<br>•<br>•<br>•<br>•<br>•<br>•<br>•<br>•<br>•<br>•<br>•<br>•<br>• | Пресс-служба <u>ЗФТШ</u><br>+7-925-066-17-70 +7 (45<br><u>press@mipt.nu</u> (заочн<br>еню» (или кликн<br>Московский физикс<br>государственный ун<br>обРАЗОВАНИЕ<br><u>О ФИЗТЕХЕ</u>               | I Бакалаврнат<br>(5) 408-51-45 +7 (495) 408-48-00<br>осе отделение) bachelor@miot.ru<br>инте два раза по обл<br>Вы вошли<br>р-технический институт<br>инверситет<br>► НАУКА И ИННОВАЦИ                                    | Магистратура<br>+7 (495) 408-48-00<br>maostr@mail.mpt.ru<br>ПаСТГИ):<br>как:<br>И - СТУДЕН  | Аспирантура<br>+7 (495) 408-82-54<br>aspirantura@mipt.ru<br>Выйти Русский<br>Поиск по сай<br>Телефонный справоч<br>НТАМ ~ |
| Контактная информация<br>41700, Московская область,<br>. долгопрудный, Институтский пер., 9.<br>СТИРОВАТЬ ПУНКТЫ МИ<br>Карта сайта - Е                                                      | Пресс-служба ЗФТШ<br>+7-925-066-17-70 +7 (49<br>ртезе@mipt.ru (заочн<br>еню» (или кликн<br>Московский физика<br>государственный ун<br>обРАЗОВАНИЕ<br>О Физтехе<br>дактировать пункты меню<br>техн | I Бакалавриат<br>(5) 408-51-45 +7 (495) 408-48-00<br>(ое отделение) bachelor@mpt.ru<br>итте два раза по обл<br>Вы вошли<br>р-технический институт<br>иверситет<br>• НАУКА И ИННОВАЦИ<br>ический институт осуществляет меж | Магистратура<br>+7 (495) 408-48-00<br>maoistr@mail.mipt.ru<br>IаСТИ):<br>как:<br>И → СТУДЕН | Аспирантура<br>+7 (495) 408-82-54<br>азріганtura@mipt.ru<br>Выйти Русский<br>Поиск по сай<br>Телефонный справоч<br>НТАМ - |

Здесь вы можете изменить названия пунктов меню и адреса ссылок (кликнув по ним), а также порядок расположения пунктов (зелеными стрелками «вверх» и «вниз» справа). Обратите внимание на выделенную область: так пишется ссылка на раздел или страницу внутри сайта:

представленные в разделе Публикации об МФТИ.

Подразделения.

На Физтехе функционируют различные отделы и организации, подробнее о которых можно узнать в разделе

Одними из источников актуальной информации о событиях в МФТИ являются газета «За науку» и видеоматериалы,

| <u>л</u> ф                                   | ТИ Московский физи<br>государственный                                                                      | іко-технический институт<br>университет | Поиск по сайту 🤌<br>Телефонный справочник 🕿                                                                                                    |
|----------------------------------------------|----------------------------------------------------------------------------------------------------|-----------------------------------------|----------------------------------------------------------------------------------------------------|
| •                                            | Редактирование меню                                                                                        |                                         | - ×                                                                                                    |
| <u>МФТИ</u> / <u>О</u> Физтехе               | Редактирование пунктов меню<br>Редактирование пунктов меню типа "Ле<br>Редактировать меню в Панели управле | вое меню" в каталоге /about<br>никя     | B                                                                                                    |
| общая информа                                | Название                                                                                                   | Ссылка                                  |                                                                                                    |
| <ul> <li>Ректорат</li> <li>Деканы</li> </ul> | 💠 Общая информация                                                                                         | /about/general/                         | Р С читери страна и поредела и поредела и по<br>Поредела и поредела и поредела и поредела и поредела и поредела и поредела и поредела и поредела и поредела и поредела и поредела и поредела и поредела и поредела и поредела и поредела и поредела и поредела и поредела и поредела и поредела и поредела и поредела и поредела и поредела и поредела и по<br>С и поредела и поредела и поредела и поредела и поредела и поредела и поредела и поредела и поредела и поредела и поредела и поредела и поредела и поредела и поредела и поредела и поредела и поредела и поредела и поредела и поредела и       |
| Преподаватели<br>Подразделения               | 💠 Ректорат                                                                                                 | /persons/rectorat/                      | / • •                                                                                                    |
| <ul> <li>Публикации об 1</li> </ul>          | 💠 Деканы                                                                                                   |                                         | <ul> <li>Дости на при на при<br/>на при на при на при на при на при на при на при на при на при на при на при на при на при на при на при на при на при на при на при на при на при на при на при на при на при на при на при на при на при на при на при на при на при на</li></ul> |
|                                              | 💠 Преподаватели                                                                                            | 🥒 /persons/profs/                       | 2 • • •                                                                                                    |
| Контактная информа<br>141700, Московская ой  | Сохранить Отменить                                                                                         | עורפור פטר (נארך, איז                   | антура<br>5) 408-82-54                                                                                                    |
|                                              |                                                                                                    |                                         |                                                                                                    |

Можно добавить пункты меню, воспользовавшись кнопкой «Вставить пункт»:

| <u>МФТИ</u> / <u>О.Физтехе</u>                           | Φ    | Ректорат           | l | /persons/rectorat/    | l | 0 | + | 1            |                                 |
|----------------------------------------------------------|------|--------------------|---|-----------------------|---|---|---|--------------|---------------------------------|
| 💼 Общая информа                                          | Φ    | Деканы             | 2 | /persons/deans/       | P |   | + | •            |                                 |
| <ul> <li>Ректорат</li> <li>Деканы</li> </ul>             | ¢    | Преподаватели      | l | /persons/profs/       | P |   | + | ◄ ния<br>инс | 🝻 🖻 🖨<br>м<br><u>рормация</u> . |
| <ul> <li>Преподаватели</li> <li>Подразделения</li> </ul> | ¢    | Подразделения      | l | /about/departments/   | l | ۵ | + | 4            |                                 |
| <ul> <li>Публикации об</li> </ul>                        | ÷    | Публикации об МФТИ | l | /about/pressarticles/ | 1 | ۵ | • | BOM          |                                 |
|                                                          | Вста | авить пункт        |   |                       |   |   |   |              |                                 |

Следите за тем, чтобы левое меню создавалось в редактируемом разделе, а не в его подразделах.

## 4. Как вставить ссылку

Чтобы вставить ссылку, нужно выделить текст для ссылки и нажать на кнопку:

| □ - Абзац (те В І                                            | ⊻₅⊼ <u>A</u> │∷∷⊡≣≣≣ <b>∞</b> ∎⊳\$\$»                                                                                        |   |                                           | 0 |
|--------------------------------------------------------------|----------------------------------------------------------------------------------------------------|---|-------------------------------------------|---|
| В <u>МФТИ</u> функционирует выс<br>виды деятельности институ | окоорганизованная сеть подерживные ссылка нающих за разные та, и организаций, предоста ощих необходимые услуги.              | • | Компоненты * Сниппеты                     | Ŧ |
|                                                              |                                                                                                    |   | ▶ Webdebug [Веб-дебаг]                    | - |
| <b>2</b>                                                     | 5                                                                                                    |   | <ul> <li>Структура</li> </ul>             |   |
| за ооновление новостнои и<br>языках, блога "Импульс", вы     | сооытииных лент саита моги на русском и англииском пуск газеты и журнала "За науку", информационное наполнение               |   | •                                         |   |
| инфоэкранов и стендов, рас                                   | оложенных в учебных корпусах, а также ведение официальных<br>етах отвечает Управление общественных связей                    |   | ▶ Сервис                                  | : |
| каналов университета в соц                                   | сетях отвечает управление общественных связеи.                                                                               |   | ► IS-MARKET.RU                            |   |
|                                                              |                                                                                                    |   | ▶ Документы                               |   |
| Помимо просмотра новостн                                     | ых порталов и культурно-развлекательного контента, Интернет-                                                                 |   | Институт                                  | - |
| технологии предоставляют  <br>возможностей. Одной из так     | ряд других неотъемлемых для современного научного общества<br>их авлается размещение публикаций, журналов и книг и доступ    |   | ▶ Институт                                |   |
| множества пользователей к                                    | ним. Безусловно, на Физтехе существует своя большая                                                                          |   | <ul> <li>Телефонный справочник</li> </ul> |   |
| библиотека, в которой можн                                   | о взять все желаемые издания (при их наличии) на руки и унести с                                                             |   | ▶ Контент                                 |   |
| современном мире людей, г                                    | отовых потратить время и силы на поход в библиотеку и доставку<br>эльтернативном способе полиения информации, становится все | Ŧ | Поиск компонентов                         | Q |

Выберите вид ссылки, вставьте адрес. Укажите «на документ на сервере», если это ссылка на документ:

|                                                                                                    |                                                                                                    | ×                   |
|----------------------------------------------------------------------------------------------------|----------------------------------------------------------------------------------------------------|---------------------|
| В МФТИ функционирует высокоо<br>виды деятельности института, и                                                           | Вид ссылки: на другой сайт 🗸                                                                                                    | • Сниппеты          |
|                                                                                                    | Текст: Управление общественных связей                                                                                                    | еб-дебаг]           |
| За обновление новостной и собы<br>языках блога "Импульс" вылуск                                                          | Адрес: http:// v mipt.ru/about/departments/p                                                                                                    | ress_service        |
| инфоэкранов и стендов, располо<br>каналов университета в соцсетя                                                         | же Дополнительные параметры                                                                                                    |                     |
|                                                                                                    | Сохранить Отменить                                                                                                    |                     |
| Помимо просмотра новостных по технологии предоставляют ряд д                                                             | орталов и культурно-развлекательного контента, Интернет-                                                                                                    | > Институт          |
| возможностей. Одной из таких як                                                                                          | ляется размещение публикаций, журналов и книг и доступ<br>Безусповно, на Физтехе существует своя большая библиотека                                                         |                     |
| в которой можно взять все желае                                                                                          | емые издания (при их наличии) на руки и унести с собой на                                                                                                    |                     |
| определенный срок или же почи<br>людей, готовых потратить время<br>назначения при альтернативном<br>вору руу Актісle Р А | тать в читальном зале. но, разумеется, в современном мире<br>и и силы на поход в библиотеку и доставку их до места<br>способе получения информации, становится все меньше и | Поиск компонентов С |
|                                                                                                    |                                                                                                    |                     |

Нажмите «Сохранить». Проверьте, куда перенаправляет готовая ссылка. Чтобы удалить ссылку, выделите текст ссылки и нажмите кнопку справа от кнопки создания ссылок.

| Редактирование страницы: /about/departments/index.php                                                                                                    |                                                               |  |  |  |  |  |
|----------------------------------------------------------------------------------------------------|---------------------------------------------------------------|--|--|--|--|--|
| Изменения полей формы не были сохранены. Восстановить автосохраненные значения?                                                                                                    | ×                                                             |  |  |  |  |  |
| 🗓 - 🍖 🖈 Абзац (те) Шрифт : А-   В I Ц 5 Д 🛆   ;= := :] :] :] :] :] :] 🗊 :] U iii S 🖽 Шаблон ста ;; »                                                                                                    | 0                                                             |  |  |  |  |  |
| В <u>МФТИ</u> функционирует высокоорганизованная сеть подразделений, отвечающих за р общить деять роститинститута, и организаций, предоставляющих необходимые услуги.                                                                                                    | ▲ Компоненты • Сниппеты • • • • • • • • • • • • • • • • • • • |  |  |  |  |  |
| За обновление новостной и событийных лент сайта <u>МФТИ</u> на русском и английском языках, <mark>Блога "Импульс"</mark> , выпуск <u>газеты и журнала "За науку"</u> ,<br>информационное наполнение инфозкранов и стендов, расположенных в учебных корпусах, а также ведение официальных каналов университета в<br>соцсетях отвечает <u>Управление общественных связей</u> . | E → Структура<br>→<br>→ Сервис                                |  |  |  |  |  |

# 5. Как вставить таблицу

Чтобы создать таблицу, нажмите кнопку и выберите количество столбцов и ячеек:

| Стиль - В І                                                                                                    |                                                                                                    | ) 50 »                                                                                  |                                                                                                    | 0 |
|----------------------------------------------------------------------------------------------------|----------------------------------------------------------------------------------------------------|-----------------------------------------------------------------------------------------|----------------------------------------------------------------------------------------------------|---|
| образовательных технолог<br>развития учебно-исследов<br>технологий и развития кон<br>подразделением <u>МФТИ</u> .<br>Работу со студентами, асп<br>свои инновационные прое<br><u>МФТИ</u> .<br>Для ускорения интеграции<br>сообщество и<br>повышения востребованно<br>и российских компаний соз | ий» создано на<br>ательской базы<br>цепций открытого образования и явли<br>ирантами и молодыми специалистам<br>сты, ведет Центр развития молодежни<br>вставить т<br>студентов и преподавателей МФТИ в мировое а<br>сти в выпускниках МФТИ среди работодателей н<br>дан Центр языковой подготовки и тестирования | Ω 🖫 🖷 🥵 🗐 Ха Х <sup>2</sup> Ц<br>ляющими<br>ства<br>академическое<br>крупнейших мировых | Шаблон стат Сниппеты<br>Webdebug [Веб-дебаг]<br>Структура<br>Сервис<br>IS-MARKET.RU<br>Документы<br>Институт<br>Институт<br>Телефонный справочник | · |
| и российских компании соз                                                                                                    | дан центр языковой подготовки и тестирования                                                                                                    |                                                                                         | Контент                                                                                                    |   |
|                                                                                                    |                                                                                                    |                                                                                         | оиск компонентов С                                                                                                    | 2 |
|                                                                                                    |                                                                                                    | · -                                                                                     |                                                                                                    |   |

Изменять размер таблицы можно непосредственно в окне визуального редактора, количество столбцов и ячеек можно в свойствах. Выделите таблицу, нажмите кнопку «Table» внизу редактора, пункт «Свойства»:

| Блок (тег В             | I <u>U</u> <del>S</del> T <sub>*</sub> <u>A</u> i≡ |                                                                  |                                                                                     | 0    |
|-------------------------|----------------------------------------------------|------------------------------------------------------------------|-------------------------------------------------------------------------------------|------|
| # Столбец 1             | Столбец 2                                          | Таблица                                                          | x                                                                                   | ы    |
| стр 1<br>стр 2<br>стр 3 |                                                    | Строки: 4<br>Стопбцы: 3<br>Дополнительные параметры<br>Сохранить | Ширина: 322<br>Высота:                                                              |      |
|                         | L.                                                 |                                                                  | <ul> <li>телефонный справочн</li> <li>Контент</li> <li>Поиск компонентов</li> </ul> | AK C |
| BODY - DIV - ARTICLE -  | TABLE TBODY TR                                     | тр                                                               | • Контент                                                                           | Q    |

Будьте внимательны при копировании текста с внешних источников. Таблицы и тексты с большим количеством ссылок рекомендуется создавать самостоятельно. Чтобы сбросить форматирование у вставленного текста, нажмите кнопку:

| 0 - C | тиль - В  | I U <del>S</del> <u>T</u> <sub>×</sub> <u>A</u> | ≝ ∷ ⊡ ⊡ ≣ GO ⊾    | ▶ \$\$ » |                                           | 0        |
|-------|-----------|-------------------------------------------------|-------------------|----------|-------------------------------------------|----------|
| D     | 0_        | Удали                                           | ть форматирование |          | Компоненты * Сниппеты                     | Ŧ        |
| #     | Столбец 1 | Столбец 2                                       |                   |          | → Webdebug [Beб-дебаг]                    | -        |
| стр 1 | 123       | 1234                                            |                   |          | • Структура                               |          |
| стр 2 | 12345     | 123456<br>4®b                                   |                   |          | •                                         |          |
| стр З | 1234567   | ब्रै <mark>12345678</mark>                      |                   |          | ▶ Сервис                                  | =        |
| -     | -         |                                                 | -                 |          | ► IS-MARKET.RU                            |          |
|       |           |                                                 |                   |          | ▶ Документы                               |          |
|       |           |                                                 |                   |          | ▶ Институт                                |          |
|       |           |                                                 |                   |          | → Институт                                |          |
|       |           |                                                 |                   |          | <ul> <li>Телефонный справочник</li> </ul> |          |
|       |           |                                                 |                   |          | ▶ Контент                                 | <b>.</b> |
|       |           |                                                 |                   |          | Поиск компонентов                         | Q        |
| BODY  |           | TBODY TR                                        | TD SPAN           |          |                                           |          |

По завершению редактирования, нажать кнопку «Сохранить».

# 6. Как вставить изображение

Чтобы вставить изображение, нажмите на кнопку:

| Редактирование страницы: /about/index.php                                                                                                    | □ ×                     |
|----------------------------------------------------------------------------------------------------|-------------------------|
| Щ. Блок (тег В I U 5 T <sub>x</sub> A і≡ і≡ і≣ і≣ і≡ со м № \$\$ »                                                                                                    | 0                       |
| Московский физико-технический институт (Физтех) является оди из Изображение страны и<br>входит в основные рейтинги лучших университетов мира. Инструт обладает не только богатой<br>историей – основателями и профессорами института были мобелевские лауреаты Пётр Капица. | Компоненты т Сниппеты т |
| Лев Ландау и Николай Семенов – но и большой научно-исследовательской базой.                                                                                                    | › Webdebug [Веб-дебаг]  |
| Основой образования в МФТИ является уникальная «система Физтеха», сформулированная                                                                                                    | ▶ Структура             |
| Петром Калицей:                                                                                                    | ·                       |
| <ul> <li>кропотпивый отбор одаренных и склонных к творческой работе абитуриентов:</li> </ul>                                                                                                    | ▶ Сервис                |
| <ul> <li>участие в обучении ведущих научных работников и в тесном контакте с ними;</li> </ul>                                                                                                    | → IS-MARKET.RU          |
| <ul> <li>индивидуальный подход к отдельным студентам с целью развития их творческих задатков;</li> <li>роспитацию с порруги шагое в отдельствое токуширов и конструктивного</li> </ul>                                                                                      | ≕ → Документы           |
| <ul> <li>воспитатие с первых шагов в атмосфере технических исследовании и конструктивного<br/>творчества с использованием потенциала лучших лабораторий страны.</li> </ul>                                                                                                  | → Институт              |
|                                                                                                    | → Институт              |

Загрузите нужное изображение в медиабиблиотеку или выберите существующее. Для этого нажмите на многоточие, вы перейдете в медиабиблиотеку:

| 🔲 - Блок (тег                                                 | Изображение                                              | ×                   |
|---------------------------------------------------------------|----------------------------------------------------------|---------------------|
| Московский физико-<br>входит в основные р                     | Источник изображения: Путь к картинке, обязательное поле | ы - Сниплеты -      |
| историей – основате                                           | Заголовок:                                               | - The second second |
| лев ландау и никола                                           |                                                          | Выбрать действие    |
| Основой образовани                                            | Дополнительные параметры                                 |                     |
| Петром Капицей:                                               |                                                          |                     |
|                                                               | Сохранить Отменить                                       |                     |
| <ul> <li>кропотливыи о</li> <li>участие в обучения</li> </ul> |                                                          | T.RU                |
| - yacrine b obyaci                                            |                                                          |                     |
| • индивидуальны                                               |                                                          |                     |

Выберите картинку или добавьте новый элемент:

| Редактирование страницы: /ab                                                                            | out/index.php<br>e                                                                          | × ¬                         |
|----------------------------------------------------------------------------------------------------|---------------------------------------------------------------------------------------------|-----------------------------|
| Московский физико-<br>входит в основные р Источ<br>историей – с<br>Лев Ландау                           | ник изображения: Путь к картинке, обязательное поле                                         | ы Сниплеты -                |
| Основой обт<br>Петром Капт<br>• кропот<br>• участи<br>• индиви<br>• Конференция 49<br>• Конференция 50  |                                                                                             |                             |
| воспит<br>творче<br>воблиотека<br>общая информация<br>Служба охраны<br>фАКИ<br>Совместные<br>совместные | rus.jpg     rus_text.jpg       Примера     Примера                                          | епд.јрд<br>ЛМФТИ,<br>Вочник |
| • ФРТК           • ФОПФ           • ФМХФ           • ФФКЭ           • ФАЛТ                              | еng_text.jpg rus_inversion.jpg r<br>rus.jpg (Общая информация)<br>Изменен: 09.12.2013 14:47 | rus_text_inversion.jp       |
| Достижения ФУПМ<br>• ФПФЭ<br>• ФИВТ<br>• Добавить коллекцик                                             | Размер фаила: 50 КБ<br>Размеры картинки: 1024 x 456 ј<br>+ Добавить элемент                 | Выбрать Отмена              |
| вору от ріу<br>Сохранить Отменить                                                                       |                                                                                             |                             |

Загружая файл с компьютера, укажите ключевые слова и выберите подходящую коллекцию:

|                                            | ризико-              | •<br>                              |                                                                                                    | Cuunnort  |
|--------------------------------------------|----------------------|------------------------------------|----------------------------------------------------------------------------------------------------|-----------|
| одит в осно<br>торией с                    | овные р              | Путь к картинке, обязательное поле |                                                                                                    |           |
| ториеи – с<br>ев Ландау і                  | Медиабиблиотека      |                                    |                                                                                                    |           |
|                                            | Общая информация     | Новый элемент: image3_new.png      | 🛛 – Поиск –                                                                                                    | Q         |
| сновои оор                                 | • новости            | Файл: Обзор image3 new.png         |                                                                                                    | *         |
| етром <u>Кап</u> і                         | Дизайн               | Выбрать из структуры сайта         | I FORT                                                                                                    |           |
|                                            | кафедры              | Название:                          |                                                                                                    |           |
| <ul> <li>кропот.</li> </ul>                | Конференция 49       | image3_new.png - Нет изображения - |                                                                                                    |           |
| <ul> <li>участи</li> <li>инливи</li> </ul> | Конференция 50       | Описание:                          |                                                                                                    |           |
| • индиви                                   | конференция 56       |                                    |                                                                                                    |           |
| творче                                     | • Библиотека         |                                    | l.jpg                                                                                                    |           |
|                                            | • Общая информация   |                                    | A CONTRACTOR OF A CONTRACTOR OF A CONTRACTOR OF A CONTRACTOR OF A CONTRACTOR OF A CONTRACTOR OF A CONTRACTOR OF |           |
|                                            | Служба охраны        | Ключевые слова:                    | рти                                                                                                    |           |
|                                            | ▶ ФАКИ               | инструкция вставка картинки        |                                                                                                    | вочник    |
| еди выпус                                  | Совместные           | Коллекции: Общая инфо Выберити -   |                                                                                                    |           |
| нователь                                   | • ФРТК               |                                    |                                                                                                    |           |
| ичислитель                                 | ΦΟΠΦ                 |                                    | nversion.ic                                                                                                    |           |
|                                            | ▶ ΦΜΧΦ               | Сохранить Отмена                   |                                                                                                    | <b>T</b>  |
|                                            | ) ФФКЭ               |                                    |                                                                                                    |           |
|                                            | • ФАЛТ               | Изменен: 09.12.2013 14:47          |                                                                                                    |           |
| стижения                                   | ФУПМ                 | Размер файла: 50 КБ                |                                                                                                    |           |
|                                            | • ФПФЭ               | Размеры картинки: 1024 х 456 ј     |                                                                                                    |           |
|                                            | ) ФИRT               | <b>v</b>                           |                                                                                                    |           |
|                                            | 🕂 Добавить коллекцию | 🛨 Добавить элемент                 | Выбрат                                                                                                    | гь Отмена |
| тыре раза                                  |                      |                                    |                                                                                                    | 111.      |

Затем нажмите «Сохранить», «Выбрать», и вы перейдете к начальному редактору нового рисунка. Укажите нужный размер изображения:

| сдактирование ст                                                                                                    | ounder accounter bub                                                                                                    |                                                |
|----------------------------------------------------------------------------------------------------|----------------------------------------------------------------------------------------------------|------------------------------------------------|
| 🗍 - Блок (тег                                                                                                    | Изображение ×                                                                                                    | 0                                              |
| Московский физико<br>входит в основные с<br>историей – основать<br>Пев Ландау и Никол<br>Основой образовань<br>Петром Калицей<br>• кропотливый с<br>• участие в обуч<br>• индивидуальн.<br>• воспитание с п<br>творчества с и | Редактирование страницы: /about/index.php<br>Изображение<br>Московский делие<br>Источник изображения: Путь к картинке, обязательное поле<br>источник изображения: Путь к картинке, обязательное поле<br>источник изображения: Обаор таде3_пеки.png<br>источник изображения: //upload/medialibrary/871/image5_new.png | ы · <u>Сниппеты</u> ·<br>I [Beб-дебаг]<br>T.RU |
| Среди выпускников<br>основатель компани<br>вычислительных ком                                                                                                    | Размер:         100%         90%         80%         70%         60%         50%         40%         30%         20%           Ширина:         700         Высота:         498         Не указывать размер           Заголовок:         image5_new.png                                                               | ый справочник                                  |
| Достижения ученых                                                                                                    | Сохранить Отменить<br>Полкок и                                                                                                    | паненты                                        |
| ODY DIV                                                                                                    | дит корнора прости жирнал монти «за паум».                                                                                                    |                                                |
|                                                                                                    |                                                                                                    |                                                |

При необходимости выберите выравнивание (как текст будет обтекать рисунок).

| Редактирование с                                                                                                    | страницы: /about/index.php                                                                                                    |                              |
|----------------------------------------------------------------------------------------------------|----------------------------------------------------------------------------------------------------|------------------------------|
| <b>П</b> - Блок (тег                                                                                                    | Изображение ×                                                                                                    | 0                            |
| Московский физико-<br>входит в основные р<br>историей – основати<br>Пев Панлах и Никол                                           | Редактирование страницы: /about/index.php                                                                                                    | ы <u>*</u> Сниппеты <u>*</u> |
| Основой образован.<br>Петром <u>Капицей</u> :                                                                                    | В - влас трек _ Изображение ×<br>Московский физико<br>входита в ссноеные<br>историей - Медиабиблиотека<br>Лев Ландау<br>Основой об общая информация Новый элемент: Ітаде3_пем.рлд Поиск ваг | 1000,40001                   |
| <ul> <li>кропотливый с</li> <li>участие в обуч</li> <li>индивидуальна</li> <li>воспитание с п</li> <li>творчества с и</li> </ul> | Ротрон Кал + новости • дизайн Файл: Обхор image3_new.png<br>Выбрать из структуры сайта разон<br>ч структуры сайта разон<br>Источник изображения: //upload/medialibrary/871/image5_new.png   | T.RU<br>ы                    |
|                                                                                                    | Размер: 100% 90% 80% 70% 60% 50% 40% 30% 20%<br>Ширина: 700 Высота: 498 Пе указывать размер                                                                                                 | ный справочник               |
| основатель компани<br>вычислительных ком                                                                                         | Заголовок: image5_new.png                                                                                                    |                              |
|                                                                                                    | Дополнительные параметры<br>Выравнивание:<br>не указывать                                                                                                    | ые<br>поненты                |
| Достижения ученых                                                                                                    | Атрибут Аlt по верхней границе<br>СSS класс: слева                                                                                                    | тонентов Q                   |
| Четыре раза в год в<br>вору ріу<br>Сохранить Отлас                                                                               | Ссылка на изображении: по нижней границе по центру ФФ                                                                                                    |                              |
|                                                                                                    | Сохранить Отменить                                                                                                    |                              |

# 7. Как вставить видео

Наиболее простым способом размещения видео является загрузка файла на видео-хостинговые сервисы (YouTube, Rutube, Vimeo) и в последствии – вставка ссылки на редактируемой странице через кнопку визуального редактора "Вставить видео".

Однако, на сайте mipt.ru предусмотрена возможность загрузки видео в собственное хранилище, краткая инструкция к которому дана ниже.

**Важно:** рекомендуется использовать формат видео МР4. Другие форматы могут не воспроизводиться.

1. Открыть нужную страницу в визуальном (не html) редакторе.

2. Добавить на страницу компонент "Медиа проигрыватель". Его нужно перетащить в место, где планируется отобразить видео.

| Редактирование страницы: /education/chair/theoretical_physics/about/index.php                                                                                                    |   | □ ×                     |
|----------------------------------------------------------------------------------------------------|---|-------------------------|
| Щ. Стиль – В <i>I</i> <u>U</u> 5 <u>Т</u> <sub>х</sub> <u>A</u> ⋮ ⋮ ⋮ ⊡ ⊡ ≣ ≡ ∞ ⊾ № \$\$ »                                                                                                    |   | 0                       |
| Медиа проигрыватель                                                                                                    | Â | Компоненты • Сниппеты • |
| <u>1. Кратко о кафедре</u>                                                                                                    |   | - Контент               |
| 2. История кафедры теоретической физики (2008 г.)                                                                                                    |   | ⊸ Медиа                 |
| <ul> <li>3. Особенности курса теоретической физики</li> <li>Основная задача нашей кафедры - последовательно изложить студентам методы теоретической физики, показать их необходимость и продемонстрировать работу этих методов при решении различных задач физики.</li> <li>4. Структура курса теоретической физики</li> <li>4. Структура курса теоретической физики</li> <li>МФТИ можно представить в виде двух этапов.</li> <li>5. Заключение</li> <li>В настоящее время кафедра ведет работу по включению в задания наряду с "традиционными" задач, требующих применения численных расчетов.</li> <li>Ландау, каким я его знал (С.С. Герштейн к 100-летию со дня рождения Л.Д. Ландау, 2008 г.)</li> <li>С.Т. Беляев. Заведующий кафедрой теоретической физики с 1978 по 1991 год.</li> </ul> | E | Медиа проигрыватель     |
| <u>Мой первый учитель (PO. Зайцев о Горькове Л.П.)</u>                                                                                                    | - | медиа ×                 |
|                                                                                                    |   |                         |
| Сохранить Отменить                                                                                                    |   |                         |

3. Сделать двойной клик на размещённом компоненте, чтобы перейти в окно свойств меда проигрывателя.

4. В разделе "Путь к файлу" рекомендуется выбрать медиабиблиотеку.

| Редакти                                       | рование страницы: /educa                    | tion/chair/theoretical_ph           | ysics/about/index.php           |                            |
|-----------------------------------------------|---------------------------------------------|-------------------------------------|---------------------------------|----------------------------|
| Сти                                           | ль - В І <u></u> 95 Т <sub>ж</sub> <u>А</u> |                                     | u = 55 ×                        | 0                          |
| Медиа                                         | проигрыватель                               |                                     |                                 |                            |
| <u>1. Кратк</u>                               | Параметры компонента "                      | bitrix:player"                      |                                 | - ×                        |
| <u>2. Истор</u><br><u>3. Особи</u><br>Основна | Поиск                                       | Медиа проигрывател<br>bitrix:player | ьi                              | оигрыватель                |
| физики,<br>различн                            | Шаблон компонента                           | Шаблон компонента                   |                                 | <u>^</u>                   |
| <u>4. Струк</u><br>Изучени                    | Основные настройки                          | Шаблон компонента:                  | .default (Общий шаблон)         | E                          |
| 5 Закли                                       | Пастроики воспроизведения                   | Основные настройки                  |                                 |                            |
| В насто:<br>задач, т                          | дополнительные настроики                    | Путь к файлу:                       | /upload/medialibrary/4cc/exam_2 | ok                         |
| <u>Ландау,</u>                                |                                             |                                     |                                 | Выбрать из медиабиблиотеки |
| <u>С.Т. Бел</u>                               |                                             | Медиа-провайдер:                    | Не указывать                    | Выбрать из структуры сайта |
| Мой пе                                        |                                             |                                     |                                 | •                          |
|                                               |                                             | Сохранить Отмени                    | ить                             |                            |
|                                               |                                             |                                     |                                 |                            |
|                                               |                                             |                                     |                                 |                            |

5. Далее нужно загрузить видео-файл в подходящий раздел. Если подходящий раздел ещё не создан, его можно создать через ссылку "Добавить коллекцию". Само видео загружается через ссылку "Добавить элемент".

| Редактирование страницы: /educ                                                                                                    | ation/chair/theoretical_physics/about/index.php                                                      |              |             |          |   |
|----------------------------------------------------------------------------------------------------|----------------------------------------------------------------------------------------------------|--------------|-------------|----------|---|
| Параметры компон                                                                                                    | нента "bitrix:player"                                                                                |              | ×           |          | 0 |
| Медиабиблиотека                                                                                                    |                                                                                                    |              | $\boxtimes$ |          |   |
| Кафедра теоретической                                                                                                    | физики                                                                                               | - Поиск -    | Q           | Сниппеты |   |
| 1. Кратко от         Видео           2. История к         ФРТК           ФОПФ         ФОПФ           3. Особенно         ФАКИ           Основная за<br>физики, пока<br>различных за<br>ФАЛТ         ФАКИ           4. Структура<br>Изучение кут         ФУПМ           Изучение кут         ФПФЭ           ФИВТ         ФИВТ | exam-2006zima.mp4                                                                                    |              |             | тель     |   |
| <u>5. Заключені</u> ФНБИК<br>В настоящеє ФБМФ                                                                                                    |                                                                                                    |              |             |          |   |
| задач, требу Вебинары                                                                                                    |                                                                                                    |              |             |          |   |
| СREС<br>Общее<br>Каферра                                                                                                    | ехат-2006zima.mp4 (Кафедра теоретической физики)<br>Изменен: 09.04.2018 14:34<br>Размер файла: 12 МБ |              |             |          |   |
| С. L. релнен<br>Видео для сайта<br>Мой первый + Добавить коллекцию                                                                                                    | ▲ Добавить элемент                                                                                   | Выбрать Отме | ена         |          |   |
|                                                                                                    |                                                                                                    | -            |             |          | × |
| ВОДУ - Медиа проигрыватель                                                                                                    |                                                                                                    |              |             |          |   |
|                                                                                                    |                                                                                                    |              |             |          |   |

6. Загруженное видео готово для воспроизведения.

## 8. Как вставить документ

Чтобы вставить ссылку на документ, нужно выделить текст для ссылки и нажать на кнопку «Ссылка»:

| Редактирование страницы: /education/chair/theoretical_physics/about/index.php | □ ×                    |
|-------------------------------------------------------------------------------|------------------------|
| П. Блок (тег В I U S T <sub>x</sub> A ;= := := := := := := := :: ::::::::::   | 0                      |
| Ссылка на документ.                                                           | Компоненты Сниппеты    |
|                                                                               | → Webdebug [Beб-дебаг] |

Затем в выпадающем меню «Вид ссылки» нужно выбрать «на на документ на сервере». Если документ уже загружен на сервер, вставьте его адрес в строку «Адрес». Если же вы хотите загрузить документ на сервер, нажмите на кнопку с многоточием справа от строки «Адрес».

|                     | Ссылка                   |                          | ×         |                                  | 0 |
|---------------------|--------------------------|--------------------------|-----------|----------------------------------|---|
|                     | Вид ссылки:              | на документ на сервере 🔻 |           | илоненты • Сниппеты              | ÷ |
| Ссылка на документ. | Текст:                   | Ссылка                   |           |                                  |   |
|                     | Адрес:                   | Адрес ссылки             |           | 'ebdebug [Веб-дебаг]<br>груктура |   |
|                     | Дополнительные параметры |                          | л "Пъ Выб | рать из медиабиблиотеки          |   |
|                     |                          |                          | Выб       | брать из структуры сайта         |   |
|                     |                          |                          |           |                                  |   |

В появившемся меню нужно выбрать необходимый раздел для загрузки документа, затем нажать на кнопку «Добавить элемент».

| Редактирование страницы: /ес                                                                                                    | lucation/chair/theo                      | retical physics/abou                                | ut/index.php     |           |
|----------------------------------------------------------------------------------------------------|------------------------------------------|-----------------------------------------------------|------------------|-----------|
| Ссылка                                                                                                    |                                          |                                                     | ×                |           |
| Вид                                                                                                    | ц ссылки: на документ н<br>Текст: Ссылка | а сервере 🔻                                         |                  |           |
| Медиабиблиотека                                                                                                    |                                          |                                                     |                  |           |
| Документы                                                                                                    |                                          |                                                     | - Поиск -        | ٩         |
| 📤 Документы 🔻                                                                                                    |                                          |                                                     |                  | <u>^</u>  |
| • Документы         •           Курсы магистратуры         •           • Труды МФТИ         •           Дистрибутивы         •           • ФАКИ         •           Расписания         •           • Библиотека         •           • ФОПФ         •           • ФРТК         •           • ФКЭ         • | Kniga2.pdf                               | Приказ о зимней сес<br>Б<br>б<br>ст5P_2012-2016.pdf | 04-FMBF-view.pdf | правочник |
| ФУПМ                                                                                                    | - Элемент не выбра                       | H -                                                 |                  | нты       |
| ФИВТ<br>ФНБИК<br>ФЕБИК                                                                                                    |                                          | 2                                                   |                  |           |
| вору р                                                                                                    | + Добавить элемент                       |                                                     | Выбра            | ть Отмена |
|                                                                                                    |                                          |                                                     |                  |           |

В появившемся системном окошке загрузите нужный документ нажав кнопку «Выберите файл», затем нажмите «Сохранить».

| Изменения поле Ссылка                                                         |                                                                                                    | ×         |        |
|-------------------------------------------------------------------------------|----------------------------------------------------------------------------------------------------|-----------|--------|
| Медиабиблиотека                                                               | Вид ссылки: на локумент на сервере                                                                                                   |           |        |
| Документы                                                                     |                                                                                                    | - Поиск - | Q      |
| 🔒 Документы                                                                   | Новый элемент                                                                                                    |           | A      |
| <ul> <li>Документы</li> <li>Курсы магистратуры</li> <li>Труды МФТИ</li> </ul> | <ul> <li>Файл: Выберите файл Файлбран</li> <li>Выбрать из структуры сайта</li> <li>Название:</li> <li>- Нет изображения -</li> </ul> |           | - 1    |
| Дистрибутивы<br>ФАКИ<br>Расписания                                            | Описание:                                                                                                    | :w.pdf    | - 1    |
| <ul> <li>БИОЛИОТЕКа</li> <li>ФОПФ</li> <li>ФРТК</li> <li>ФМХФ</li> </ul>      | Ключевые слова:                                                                                                    |           | - 1    |
| ΦΦΚЭ<br>ΦΠΦЭ<br>ΦΥΠΜ                                                          | с документы высерите .                                                                                                    | bcx       | •      |
| ФУЛМ<br>• ФАЛТ<br>ФИВТ                                                        | Сохраниты Отмена                                                                                                    |           |        |
| ФНБИК<br>ФБМФ                                                                 | <ul> <li>↓ Добавить элемент</li> </ul>                                                                                               | Выбрать   | Отмена |

# 9. Как создать новость в новостной ленте

Чтобы приступить к созданию новости, необходимо войти в систему:

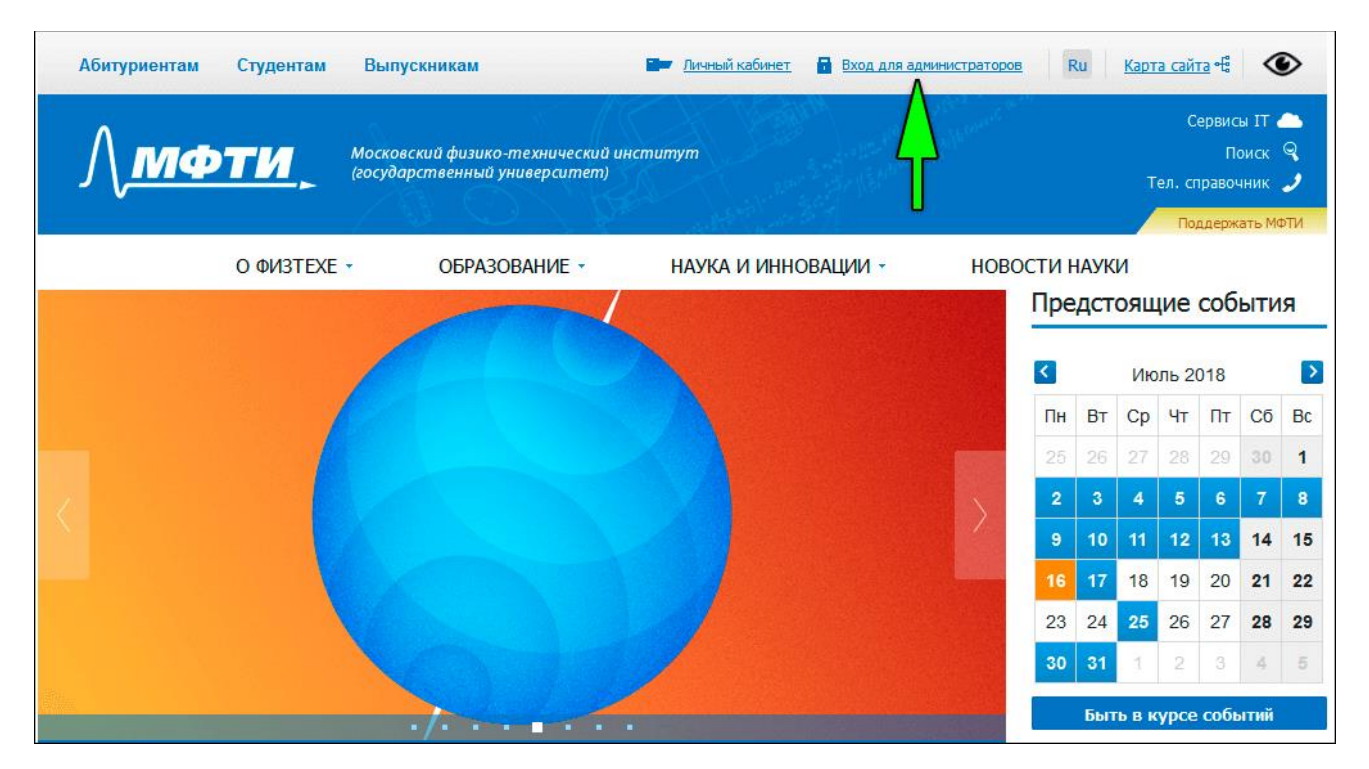

Затем включить режим правки:

| 😑 Меню                | Сайт             | Администрир                     | ование                               | 1 7                                                    |                                                                             |                 | 1                                          |                                                                 | Выйти             |                                      |
|-----------------------|------------------|---------------------------------|--------------------------------------|--------------------------------------------------------|-----------------------------------------------------------------------------|-----------------|--------------------------------------------|-----------------------------------------------------------------|-------------------|--------------------------------------|
| Создать<br>страницу - | Создать раздел - | Изменить<br>страницу » Изменить | ;⊟ Меню +<br>∰ Структура +<br>⊷ SEO  | Сбросить<br>Кещ +                                      | <ul> <li>Компоненты +</li> <li>Шаблон сайта +</li> <li>Отладка +</li> </ul> |                 | <b>С</b><br>Инструкция для редакторов      |                                                                 | $\langle \rangle$ | Режим правки<br>выключен<br>Свернуть |
|                       |                  | Абитуриентам Студе              | ентам Выпус<br>Московск<br>(государс | кникам 🕨 🛛<br>кий физико-техниче<br>ственный универсиг | імный кабинет<br>еский институт<br>тет)                                     |                 | — Ru Карта сайта<br>Се<br>Тел. спр<br>Под. | аны IT –<br>рвисы IT –<br>Поиск Q<br>равочник J<br>держать МФТИ |                   |                                      |
|                       |                  | ΝΦ Ο                            | 3TEXE -                              | образование                                            | • НАУКЛ                                                                     | а и инновации - | новости науки<br>Предстоящие с             | события                                                         | _                 | _                                    |

Далее нужно навести курсор на слово «Новости» (по контуру новостной ленты при этом появится рамка) и во всплывающем меню нажать на «Добавить новость»:

| <u>Идёт набор в магис</u><br><u>— Роснано</u>                                                         | атуру кафедры технологического предприни                                                                                                    | <u>мательства МФТИ</u>                                |
|----------------------------------------------------------------------------------------------------|----------------------------------------------------------------------------------------------------|-------------------------------------------------------|
| Кафелра технолог Леского                                                                              | о предпричимательства продолжает чабор выпискчиков бакалавр<br>обавить событие 💙 Добавить фотоотчёт 🚽 🏟 📲                                                                                        | иата всех факультетов                                 |
| Новости Событи                                                                                        | я Фотоотчёты                                                                                                    | 0 5 🖩                                                 |
| Двойной щелчок - Доб                                                                                  | бавить новость                                                                                                    |                                                       |
|                                                                                                    | 20.06.2018 / На Физтехе проходит приёмная кампа<br>20 июня двери МФТИ открылись для поступающих в бакалаври-<br>магистратуру и аспирантуру. Приём документов и консультации<br>Главного корпуса. | ания<br>ат, специалитет,<br>1 проходят на пятом этаже |
| Russian<br>Federation<br>Mar Somerstein<br>An Somerstein<br>States Amer<br>Valler Amer<br>Valler Amer | 13.07.2018 / Российские школьники заняли второе<br>Международной математической олимпиаде                                                                                                    |                                                       |

# Появится форма добавления новости:

| ІФТИ: Новость: Добавление                                   |                                                               |      |
|-------------------------------------------------------------|---------------------------------------------------------------|------|
| Элемент Анонс Подробно                                      | SEO Разделы                                                   |      |
| Новость                                                     |                                                               |      |
| Активность:                                                 |                                                               |      |
| Начало активности:                                          | 17.07.2018 09:49:26                                           |      |
| Окончание активности:                                       | [24]                                                          |      |
| Название:                                                   |                                                               |      |
| Символьный код:                                             |                                                               |      |
| Сортировка:                                                 |                                                               |      |
| Topus                                                       |                                                               |      |
| (введите слова или словосочетания, разделяя их<br>запятыми) |                                                               |      |
|                                                             | Значения свойств:                                             |      |
| Категория для RSS:                                          | Анонсы и отчёты мероприятий (выставки, конференции, семинары) | •    |
| Важная новость (Standout):                                  |                                                               |      |
| Поместить на слайдер:                                       |                                                               |      |
| Сортировка для слайдера:                                    | 500                                                           |      |
| Картинка для слайдера:                                      | 🕖 Добавить файл 🗮 👻                                           |      |
| Дата начала активности на слайдере:                         |                                                               |      |
| Сохранить Отменить                                          | + Сохранить и доба                                            | вить |

Полезные советы:

- При нажатой галочке «Активность» новость видна всем посетителям сайта, при отжатой только редакторам. Поэтому новость стоит делать активной только после того, как она полностью создана и отредактирована.
- «Начало активности» дата и время, с которого новость будет видна всем посетителям сайта.
   Обязательна для заполнения. Позволяет автоматизировать появление на сайте заранее написанных новостей.
- Символьный код новости название PHP-страницы с этой новостью. Обязателен для заполнения. Символьный код новости должен быть осмысленным.
- Вкладка «Анонс» позволяет добавить краткую информацию о новости и небольшую картинку. Информация из этой вкладки видна в ленте новостей.
- Во вкладке «Подробно» следует разместить полную информацию о новости.

# 10. Оформление статей

# Статья должна иметь визуальную структуру, и для этого существуют следующие рекомендации:

## Выделение и оформление подзаголовков

Даже такая простая обработка текста, как разбивка на подразделы, может превратить его из длинной кучи символов в красивую статью. Расставлять подзаголовки очень легко, нужно просто следовать правилу: найти в тексте место, где мысль кардинально меняется, и выделить эту смену.

Чтобы выделить подзаголовок, следует использовать только специально созданный для этого тег, а не всякие самодельные стили. Это поможет улучшить отношение поисковых систем к вашему тексту.

Ещё одной важной причиной для разбивки текста на подзаголовки является тот факт, что люди редко читают весь текст от начала до конца. Понятно, что, когда тематика оказалась интересной, человек прочтёт весь текст, но обычно посетитель сначала быстро просматривает весь текст и только после этого начинает читать интересующие подразделы. В связи с этим очень правильно и логично будет заранее выделять эти подразделы.

# Структурирование информации при помощи списков

Список — это отличный способ оформить текст, состоящий из отдельных, коротких фраз или предложений, имеющих общую тематику. Например, список можно использовать в следующих случаях:

- перечисление набора понятий и фактов, без связки их в текст;
- перечисление похожих понятий, для избежания тавтологии;
- придание разнообразия внешнему виду текста;
- придание тексту лаконичности и информационной насыщенности;
- разбивка текста на короткие абзацы.

Ни для кого не секрет, что читать тексты с длинными абзацами довольно трудно. Это связано как с тяжестью восприятия большого текста, так и с неудобством для глаз при переходе со строки на строку. Оптимальной длиной абзаца считается 3-10 строк, в зависимости от ширины текста.

# Выделение понятий и тезисов

Для удобства чтения и, особенно, быстрого просмотра текста глазами очень важно выделить **главные тезисы** и понятия в тексте. За этим стоит вполне определённая цель — предоставить читателям **зацепки**, заметив которые можно быстро перейти в конкретный участок текста. Зацепка может иметь форму какогото **известного понятия** или характеристики описанной в абзаце мысли.

Это очень важно для визуализации текста: разбивка текста на абзацы и выделение понятий и тезисов жирным или курсивом. На небольшую статью размером 1000–1500 знаков можно сделать 3–5 выделений. Перебарщивать также не стоит, чтобы от выделений не рябило в глазах.

## Оформление картинок

- Уменьшайте фотографии до необходимого вам размера.
- Если вам нужна фотография 300х400 пикселей, не нужно вставлять оригинал 5000х4000. Уменьшите изображение в фотошопе до нужного.
- Выбирайте «Сохранить для веб». В настройках уменьшите качество изображения до 60. Это позволит вам получить красивую картинку, которая будет очень мало весить.
- Старайтесь выбирать уникальные картинки.
- Обязательно оставляйте отступ вокруг картинки, от 5 до 10 пикселей. Визуально выигрышнее смотрится картинка, которая не прилипает к тексту или к другим картинкам рядом.
- Если вы хотите, чтобы вашу картинку заметили в тексте, размещайте ее слева, если же, наоборот, нужен акцент в первую очередь на текст, располагайте её справа.

Картинки нужно располагать в шахматном порядке, либо с одного края, но обязательно рассредочить их красиво по всей статье. Все картинки желательно делать одинакового размера. Качество изображений должно быть высоким, сами изображения — четкие с понятной визуализацией. Обязательно делать отступ от картинок величиной 5 пикселей. Лучше совмещать картинки с началом абзаца.

Статью нужно оценивать визуально по окончании работ.

### Форматирование

Очень часто при вставке текста он ведет себя не так, как нам хочется: шрифт "прыгает", размер отступов, стиль и даже цвет бывает другой. Почему так происходит?

Существует форматирование текста, в программе Microsoft Word и других текстовых редакторах, на других сайтах. Поэтому, когда вы копируете текст, то форматирование копируется вместе с ним, затем накладывается форматирование в панели управления. В результате страдает оформление статьи.

### Что можно сделать:

1. Почистить от форматирования в программе Блокнот. (Пуск-> Все программы ->Стандартные -> Блокнот). Копируем нужный текст, вставляем в окошко программы Блокнот. Снова копируем уже из Блокнота и вставляем в статью. Затем делаем свое оформление: выделяем заголовки, ключевые слова и т.д. В Блокноте происходит очистка текста от любого лишнего форматирования. Для чистки форматирования можно использовать и другие программы: (Notepad, веб-приложение Реформатор и т.д.) В интернете вы можете найти разные варианты и вы можете использовать тот, который вам удобнее. Блокнот же хорош тем, что он прост и всегда в доступе у пользователей Windows.

2. Если вы не создаете, а только дополняете или правите статью на сайте, тогда вы можете скопировать правильно оформленную часть текста из статьи и вписать туда новый текстлибо скопировать новый текст в это место, предварительно почистив его в Блокноте.

3. Вы можете открыть код статьи (вторая кнопка сверху на левой вертикальной боковой панели текстового редактора) или открыть сразу код и текст (третья кнопка сверху на левой вертикальной боковой панели текстового редактора) и убрать лишние теги, если вы в этом разбираетесь.

### Кроме этих рекомендаций существуют правила оформления:

### Используйте правильные заголовки в текстах

- заголовок текста должен начинаться с большой буквы;
- заголовок текста (будь то страница сайта, новость или статья) не должен заканчиваться точкой;
- в конце подзаголовка текста также нельзя ставить точку;
- чтобы выделить заголовки и подзаголовки текста, используйте теги h1-h6.

## Списки и перечисления на сайте

При оформлении списков и перечислений на сайте соблюдайте следующие правила:

- в маркированных списках на сайте нужно ставить точку с запятой в конце каждого пункта;
- в конце списка ставится точка;
- старайтесь соблюдать общий стиль сайта если ставите какие-то особые символы в одном списке, то ставьте их во всех списках вашего сайта.

### Общие рекомендации, которые относятся ко всем текстам на сайте

- не используйте разные цвета;
- не используйте разные шрифты;
- в одной статье или новости не используйте более трех способов выделения текста (текст очень тяжело воспринимать);
- каждое новое предложение на сайте пишите с большой буквы;
- пробел между словами должен быть один;
- точки, запятые, двоеточия, точка с запятой все эти знаки препинания на сайте нужно писать слитно с идущим перед ними словом;
- тире между словами пишется через пробелы до и после этого знака, дефис между словами пробелами не отделяется;
- если слово идет после знака препинания, то после этого слова ставится пробел;
- если есть скобки в середине предложения, то знаки препинания ставятся вне скобок; если предложение заканчивается скобкой, точка ставится после нее;
- предыдущее правило распространяется и на кавычки на сайте;
- текст для сайта не должен содержать красных строк;
- выравнивание текста на сайте по центру и по ширине делать не следует;

- не следует использовать подчеркивание текста на сайте, подчеркнутый текст похож на ссылку;
- используйте жирный текст и курсив на сайте отдельно друг от друга;
- не допускайте двойных (тройных и т.д.) переносов в тексте, это рвет его на части, и смотрится не очень эстетично.

### Использование ссылок в текстах сайта

Расставляйте ссылки в тексте там, где это действительно необходимо, и старайтесь не использовать лишние слова.

<u>Посмотреть информацию о компании</u> — правильно. Информацию о компании вы можете посмотреть <u>тут</u> — неправильно.

## Заключение

Эти правила делают пребывание посетителей на вашем сайте намного приятнее. Некоторым, вероятно, такая забота об удобстве представления текста покажется излишней. Но нужно помнить, что сайт, прежде всего, предназначен для людей, и от того, насколько грамотно и красиво будут изложены мысли, зависит успех и популярность сайта.